# **PLTW Kite® Student Portal Installation Guide:** iPad

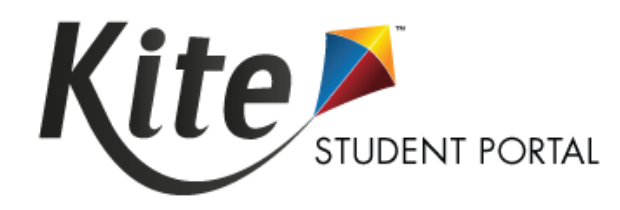

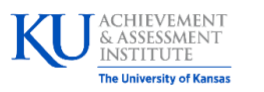

Assessment & Technology Solutions

Kite Student Portal (SP) is used by students to take online assessments When running, SP covers the entire screen of the device, preventing students from accessing outside information during the test.

Note: iPad Minis are not supported.

# **Installation Guide Overview**

This manual assists in the installation of SP on iPad devices. This installation guide is for the people responsible for installing SP on testing machines prior to students completing an assessment.

# **A Note about Graphics**

Every effort was made to assure the graphics in this manual match what the users will see when downloading and using SP. Expect some slight differences depending on the operating systems used to access SP.

# Disclaimer

Kite<sup>®</sup> and the Kite logo are trademarks of The University of Kansas. All other trademarks referenced in this guide belong to their respective owners.

# **Getting Help**

Common tasks are described in this manual, but if you require additional assistance, please contact the Kite Service Desk or view the program website using any of the methods below.

| Resource                           | Location                           |
|------------------------------------|------------------------------------|
| Phone                              | 877-335-7589                       |
| Email                              | solutioncenter@pltw.org            |
| Live Chat and Kite Educator Portal | https://educator-pltw.kiteaai.org/ |
| Application Name                   | PLTW Kite Student Portal           |
| Homepage URL                       | https://student-pltw.kiteaai.org/  |
| lcon                               | 31                                 |
| Program Website                    | https://www.pltw.org/              |

### **Changes to the Guide**

The following table lists the changes made to this guide since the last major release of the documentation.

| Date | Page | Description of Change |
|------|------|-----------------------|
|      |      |                       |
|      |      |                       |

# **Downloading and Installing Student Portal**

SP should be updated to the latest version prior to testing. Please check the program website for information on the latest version and supported operating systems.

# **Updating Student Portal Manually**

**Note:** Application updates automatically unless this feature is disabled on device. Follow the manual steps below.

- 1. Open the Apple App Store.
- 2. Tap the Account page in the top right corner.
- 3. Tap **Apps**.
- 4. Tap My Apps.

Note: Depending on the iOS version, My Apps may be called Purchased.

- 5. Search Kite to find the application quickly.
- 6. Find the PLTW Kite Student Portal app and tap Update.

## **Settings for iPad**

Once SP is installed, navigate to Settings and confirm the app is configured according to the screenshot below. Toggle Local Network on if available.

| Settings                 | PLTW Kite Student Portal                                                                      |
|--------------------------|-----------------------------------------------------------------------------------------------|
|                          | ALLOW PLTW KITE STUDENT PORTAL TO ACCESS                                                      |
| U Bitwarden              | U Microphone                                                                                  |
| O Chrome                 | Siri & Search >                                                                               |
| Duo Mobile               |                                                                                               |
| ESPN                     | PLTW KITE STUDENT PORTAL SETTINGS                                                             |
| Microsoft 365 (Office)   | EDIT KITE CLIENT SETTINGS                                                                     |
| PLTW Kite Student Portal | Allow Editing                                                                                 |
| 📫 Teams                  | You can edit settings after opening Kite.                                                     |
|                          | RESET KITE CLIENT SETTINGS                                                                    |
|                          | Initiate Settings Reset                                                                       |
|                          | You can reset settings after opening Kite to allow the initial configuration to be set again. |
|                          | SEND KITE LOGS                                                                                |
|                          | Initiate Sending Logs                                                                         |
|                          | You can send log files by email after opening Kite.                                           |

## **Accessing the Application**

When running, SP is a secure browser; it covers the full screen, preventing students from accessing outside information during testing. All other applications are not accessible once SP is launched.

#### **Opening Kite Student Portal**

- 1. Tap the SP icon to open the application.
- 2. Tap Yes when the following pop-up message displays.

| Confirm Ap        | bp Self-Lock         |
|-------------------|----------------------|
| Kite Student Por  | rtal wants to start  |
| Assessment Mode   | you will be unable   |
| to use other apps | s on iPad until Kite |
| Student Portal e  | ends Assessment      |
| Mode. Do you w    | yant to allow this?  |
| No                | Yes                  |

Note: If you tap No, a No Kiosk Mode Available pop-up appears. Tap Retry to Confirm App Self-Lock.

3. Enter the student credentials on the login screen.

**Note:** If an outdated version of Kite Student Portal is still installed, the home screen will not load and a pop-up message will display asking you to update the app. Tap **OK** to close the app and follow the instructions above to install the newest version.

#### **Closing Student Portal**

To close SP, tap **Close Kite** at the top of the home screen or the login page.

**Note:** It is important to exit Kite Student Portal following the process outlined above to prevent the app from locking up and requiring a hard reset of the iPad.

Once you tap **Close Kite**, the following pop-up will appear. You can close the app by tapping the Home button or swiping up on the screen.

#### **Exam Session Finished**

Your device is now unlocked, you can exit Kite using the Home button/ indicator.

Use the button below to start another exam session and lock the device again.

Start Another Exam

# Troubleshooting

If you encounter any errors while using SP, you can always contact the Solution Center. Contact information can be found at the beginning of this guide and at the bottom of each page. A few common issues and their solutions are below.

## **Network Issues Cause Student Portal to Stop Responding**

To resolve this issue, perform the following steps.

- 1. Use the instructions in this guide to close SP.
- 2. Reopen the app using the instructions in this guide.

**Note:** Losing internet connectivity during testing will occasionally result in a completely locked system. This lock must be corrected with a "hard reset." Depending on the model of your iPad, you either hold the home and power buttons down at the same time or press the volume up button one time, volume down button one time, and then press and hold the power button until the screen goes completely black.

# "No Kiosk Mode Available"

The app was not allowed to enter App Self-Lock mode. Tap on Retry and tap Yes.

#### No Kiosk Mode Available

Neither Automatic Assessment Configuration nor (Autonomous) Single App Mode are available on this device or activated in settings. Ask your exam support for an eligible exam environment. Sometimes also restarting the device might help.

Cancel

Retry

### Login Screen Does Not Appear

This can happen if the URL is set incorrectly. To reset the Start URL, follow these steps:

- 1. Open Settings.
- 2. Tap on PLTW Kite Student Portal.
- 3. Tap the toggle switch to Initiate Settings Reset.

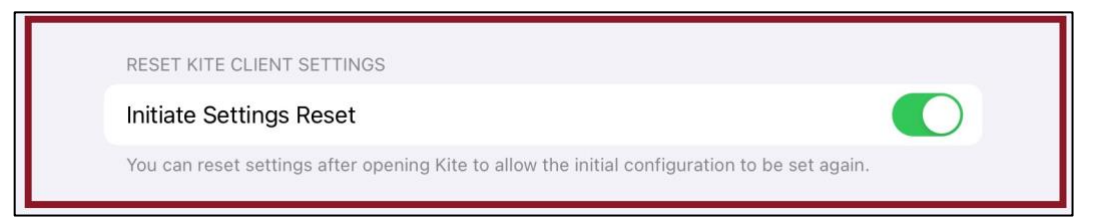

4. Open SP. A pop-up to Set Homepage URL displays. Make sure the URL is set to:

https://files.kiteaai.org/installers/pltwstudentportal/settings/31.0.0/ipad/PLTWKiteClientSettings.kite

# **Red Screen Asking for an Administrator or Quit Password**

This message appears when SP is incorrectly exited, or another application has taken the focus away from Kite. *The secure password is not posted in this manual.* Please contact Solution Center to request this password.

| 9:41 AM Tue Jan 9                                                                                                    | <b>ull 🗢 100% 🥅</b> |
|----------------------------------------------------------------------------------------------------|---------------------|
| Kite Is Locked!                                                                                                    |                     |
| Kite is locked because Single App Mode was switched off during the exam or the<br>device was restarted. Unlock Kite with the quit password, which usually exam<br>supervision/support knows. |                     |
| Enter quit password to unlock Kite:                                                                                                    |                     |
|                                                                                                    |                     |
|                                                                                                    |                     |
| 2022-07-14 09:38:53 Secure session was started<br>2022-07-14 09:40:11 Re-opening an exam which was locked before<br>2022-07-14 09:40:11 Secure session was started                           |                     |
|                                                                                                    |                     |
|                                                                                                    |                     |
| Note: If a white screen appears the device has not yet reconnected to Wi-Fi.                                                                                                    |                     |

### Load Error When No Network Connection Detected

This message appears when SP recognizes that the device is not connected to Wi-Fi when the application is loading. Tap **End Exam** to close the application and confirm that you have a strong Wi-Fi signal. Tap **Retry** to try and connect again.

| Load              | <b>Error</b>      |
|-------------------|-------------------|
| The Internet conn | ection appears to |
| be of             | fline.            |
| End Exam          | Retry             |

## Load Error When Application Cannot Be Reached

This message appears when SP cannot be reached due to low, or no, internet connection. Tap **End Exam** to close the application. Tap **Retry** to try and connect again and continue the assessment.

### **Device is Not Able to Access the Microphone**

If the student encounters the following screen when selecting an available test, you will need to allow microphone access through the device settings.

| Not able to access microphone. Please contact your system a | dministrator. |
|-------------------------------------------------------------|---------------|
| CLOSE                                                       |               |

To allow microphone access, perform the following steps:

- 1. Close the SP app.
- 2. Open Settings.
- 3. Tap on PLTW Kite Student Portal.
- 4. Tap the toggle Microphone switch to ON.

| Settings                 | PLTW Kite Student Portal                                                                      |
|--------------------------|-----------------------------------------------------------------------------------------------|
|                          | ALLOW PLTW KITE STUDENT PORTAL TO ACCESS                                                      |
| U Bitwarden              | ⊍ Microphone                                                                                  |
| Chrome                   | Siri & Search                                                                                 |
| Duo Mobile               |                                                                                               |
| ESPN                     | PLTW KITE STUDENT PORTAL SETTINGS                                                             |
| Microsoft 365 (Office)   | EDIT KITE CLIENT SETTINGS                                                                     |
| PLTW Kite Student Portal | Allow Editing                                                                                 |
| 📫 Teams                  | You can edit settings after opening Kite.                                                     |
|                          | RESET KITE CLIENT SETTINGS                                                                    |
|                          | Initiate Settings Reset                                                                       |
|                          | You can reset settings after opening Kite to allow the initial configuration to be set again. |
|                          | SEND KITE LOGS                                                                                |
|                          | Initiate Sending Logs                                                                         |
|                          | You can send log files by email after opening Kite.                                           |

## **Oops! An Error Occurred**

If Kite Student Portal cannot connect to the Kite servers, the following message will display.

Oops! An error occurred while trying to move on to the next step! Please hold tight as we attempt a few more times. Thanks for being patient!

This message will remain for approximately 10 seconds while the application tries to regain connection. If Student Portal cannot get reconnected, the following message will display, and you can tap **Close Kite**. Please check your internet settings to verify a connection or restart your device before continuing.

Oh no! There is something wrong with the network connection and you cannot move on! Please click the 'Close Kite' button below to exit Student Portal and get in touch with an administrator.

CLOSE KITE